## Instructions de connexion à une visioconférence zoom

## Première utilisation PC, MAC ou système Linux, iOS ou Android

- 1. Veuillez cliquer sur le lien inscrit dans le message
- 2. Vous arriverez sur une page comme celle-ci.

| zoom     |                                                                                                    | Assistance Français - |
|----------|----------------------------------------------------------------------------------------------------|-----------------------|
|          | Le téléchargement devrait démarrer automatiquement dans quelques<br>secondes.<br>Smon filéchargeric.                                                                                                    |                       |
|          | Source With Source and Source and |                       |
| Qt<br>Pr | ue voulez vous faire avec Zoom Jauncherzaer (131 Ko)? Exécuter Enregistrer Annu<br>rovenance : Jauncherzoom us                                                                                                    | ker X 🖸 Aide          |

- 3. On vous demandera d'exécuter un petit plugin. Cliquez sur « exécuter » et il s'installera.
- 4. On vous demandera de saisir votre nom : il est recommandé de vous identifier par votre nom et prénom.
- 5. Cliquez sur « joindre l'audio par ordinateur » pour utiliser le son et le micro de votre ordinateur.

## Utilisations ultérieures PC, MAC ou système Linux, iOS ou Android

• Cliquer sur le lien inscrit dans le message